Kā var izdrukāt "Maksājumi un nomaksas stāvoklis" esošo informāciju?

1. Pēc ielogošanās Elektroniskās deklarēšanas sistēmā (EDS), atveriet funkcionalitāti "Maksājumi un nomaksas stāvoklis" un izvēlaties tās sadaļu "Saistības";

| 👚 Uz sākumu                     | Nodokļu maksātājs: | SIA         | 🖨 Mainīt         |                   |                    |
|---------------------------------|--------------------|-------------|------------------|-------------------|--------------------|
| Dokumenti                       | Maksājumi un no    | omaksas stā | voklis           |                   |                    |
| Sarakste ar VID 6               | Maksājumi par:     | SIA         | Izvēlēties citu  |                   |                    |
| Maksājumi un nomaksas stāvoklis | Maksājumi Nodokļ   | i Saistības | Nomaksas grafiki | Maksājumu vēsture | Nomaksas stāvoklis |

2. Izvēlaties vēlamo deklarāciju veidu no kolonnas "Veids" un nospiežat \_\_\_\_\_, lai iegūtu detalizētu skatu;

| <ul> <li>Uzņēmuma</li> </ul>       | ienākuma nodokļa dek   | larācija                                    |                                  |                     |       | 4                               | 01.12.202                       | 0 - 31.12.2020                                   | -713,00                                | 34,1                     | 0                               | 0,00 💦  |
|------------------------------------|------------------------|---------------------------------------------|----------------------------------|---------------------|-------|---------------------------------|---------------------------------|--------------------------------------------------|----------------------------------------|--------------------------|---------------------------------|---------|
| Transakcijas<br>datums un<br>laiks | Aprēķina<br>pamatojums | Saistības veids                             | leņēmumu<br>veids                | Summas<br>veids     | Summa | Maksājuma<br>uzdevuma<br>numurs | Saistītā<br>dokumenta<br>numurs | Notikums<br>(transakcijas<br>izveides algoritms) | Samaksas<br>termiņš/iemaksas<br>datums | NN<br>aprēķina<br>datums | Parāda<br>noteikšanas<br>datums | Grafiks |
| 28.05.2021<br>03:01:32             | Deklarācija/pārskats   | Uzņēmuma<br>ienākuma nodokļa<br>deklarācija | Uzņēmumu<br>ienākuma<br>nodoklis | Nokavējuma<br>nauda | 34.1  |                                 |                                 | Nokavējuma<br>naudas aprēķins                    | 27.05.2021                             | 27.05.2021               | 27.05.2021                      |         |
| 27.05.2021<br>02:48:19             | Deklarācija/pārskats   | Uzņēmuma<br>ienākuma nodokļa<br>deklarācija | Uzņēmumu<br>ienākuma<br>nodoklis | Pamatsumma          | 559   | G                               |                                 | FIFO segšana ar<br>iemaksu                       | 19.01.2021                             | 26.01.2021               | 25.01.2021                      |         |
| 27.05.2021<br>02:48:19             | Deklarācija/pārskats   | Uzņēmuma<br>ienākuma nodokļa<br>deklarācija | Uzņēmumu<br>ienākuma<br>nodoklis | Nokavējuma<br>nauda | 34.1  | G                               |                                 | FIFO segšana ar<br>iemaksu                       | 19.01.2021                             | 28.05.2021               | 27.05.2021                      |         |
| 27.05.2021<br>02:48:17             | Deklarācija/pārskats   | Uzņēmuma<br>ienākuma nodokļa<br>deklarācija | Uzņēmumu<br>ienākuma<br>nodoklis | Nokavējuma<br>nauda | -34.1 |                                 |                                 | Nokavējuma<br>naudas aprēķins                    | 27.05.2021                             | 27.05.2021               | 27.05.2021                      |         |
| 26.05.2021<br>19:14:50             | Deklarācija/pārskats   | Uzņēmuma<br>ienākuma nodokļa<br>deklarācija | Uzņēmumu<br>ienākuma<br>nodoklis | Pamatsumma          | -559  | G                               |                                 | lemaksas<br>atbrīvošana                          | 19.01.2021                             | 20.01.2021               | 25.01.2021                      |         |

## 3. Ar labo peles pogu klikšķiniet uz detalizētās informācijas un izvēlaties "Print";

| 🔻 Uzņēmuma i                       | 75 01.12.2020 - 31.12.2020 |                                             |                                  | -713,00             | 34,1  | 0                               | 0,00                          |                 |                                                   |                                        |                          |                                 |         |
|------------------------------------|----------------------------|---------------------------------------------|----------------------------------|---------------------|-------|---------------------------------|-------------------------------|-----------------|---------------------------------------------------|----------------------------------------|--------------------------|---------------------------------|---------|
| Transakcijas<br>datums un<br>laiks | Aprēķina<br>pamatojums     | Saistības veids                             | leņēmumu<br>veids                | Summas<br>veids     | Summa | Maksājuma<br>uzdevuma<br>numurs | Saistītā<br>dokumen<br>numurs | nta             | Notikums<br>(transakcijas<br>izveides algoritms)  | Samaksas<br>termiņš/iemaksas<br>datums | NN<br>aprēķina<br>datums | Parāda<br>noteikšanas<br>datums | Grafiks |
| 28.05.2021<br>03:01:32             | Deklarācija/pārskats       | Uzņēmuma<br>ienākuma nodokļa<br>deklarācija | Uzņēmumu<br>ienākuma<br>nodoklis | Nokavējuma<br>nauda | 34.1  |                                 |                               | Ba              | Nokavējuma<br>naudas aprēkins<br><sup>ack</sup>   | 27.05.2021<br>Alt+Left arrow           | 27.05.2021               | 27.05.2021                      |         |
| 27.05.2021<br>02:48:19             | Deklarācija/pārskats       | Uzņēmuma<br>ienākuma nodokļa<br>deklarācija | Uzņēmumu<br>ienākuma<br>nodoklis | Pamatsumma          | 559   | WG                              |                               | Fo<br>Re        | orward<br>eload                                   | Alt+Right Arrow<br>Ctrl+R              | 26.01.2021               | 25.01.2021                      |         |
| 27.05.2021<br>02:48:19             | Deklarācija/pārskats       | Uzņēmuma<br>ienākuma nodokļa<br>deklarācija | Uzņēmumu<br>ienākuma<br>nodoklis | Nokavējuma<br>nauda | 34.1  | WG                              |                               | Sa<br>Pri<br>Ca | int<br>ast                                        | Ctrl+P                                 | 28.05.2021               | 27.05.2021                      |         |
| 27.05.2021<br>02:48:17             | Deklarācija/pārskats       | Uzņēmuma<br>ienākuma nodokļa<br>deklarācija | Uzņēmumu<br>ienākuma<br>nodoklis | Nokavējuma<br>nauda | -34.1 |                                 |                               | Cre<br>Tra      | reate QR code for this page<br>anslate to English |                                        | 27.05.2021               | 27.05.2021                      |         |
| 26.05.2021<br>19:14:50             | Deklarācija/pārskats       | Uzņēmuma<br>ienākuma nodokļa<br>deklarācija | Uzņēmumu<br>ienākuma<br>nodoklis | Pamatsumma          | -559  | WG                              |                               | O JSC<br>Vie    | ONView<br>iew page source                         | ►<br>Ctrl+U                            | 20.01.2021               | 25.01.2021                      |         |
| 18.05.2021<br>13:49:18             | Deklarācija/pārskats       | Uzņēmuma<br>ienākuma nodokļa<br>deklarācija | Uzņēmumu<br>ienākuma<br>nodoklis | Pamatsumma          | -154  |                                 |                               | Ins             | Sociality                                         | Ctrl+Shift+I                           | 02.11.2021               | 01.11.2021                      |         |

4. Izvēlaties vēlamo vai pieejamo printeri un spiežat "Print";

| kodukļu maksā<br>kaļpstrācijas re<br>Aaksājumi par | nipi s<br>amuti                                                                                                    |                                                 |                                   |                     |            |                                  |                                 |                                                     |                                      |                            | 11.06.202                                          | t.  | Print               | i sheet of            | pap |  |  |  |  |  |  |  |  |  |  |  |  |  |  |  |  |  |  |            |            |           |        |   |    |  |  |
|----------------------------------------------------|----------------------------------------------------------------------------------------------------|-------------------------------------------------|-----------------------------------|---------------------|------------|----------------------------------|---------------------------------|-----------------------------------------------------|--------------------------------------|----------------------------|----------------------------------------------------|-----|---------------------|-----------------------|-----|--|--|--|--|--|--|--|--|--|--|--|--|--|--|--|--|--|--|------------|------------|-----------|--------|---|----|--|--|
| iodokļu mai                                        | aātāja saistību un                                                                                                    | nodokļu ap                                      | rdiķins uz t                      | .06.2021            |            |                                  |                                 |                                                     |                                      |                            |                                                    |     | Destination         |                       | r . |  |  |  |  |  |  |  |  |  |  |  |  |  |  |  |  |  |  |            |            |           |        |   |    |  |  |
|                                                    |                                                                                                    |                                                 | Nodokju                           | perieds             |            | 879,55                           |                                 | Ap                                                  | ekonéte nékotnes                     | unyrginu ()                |                                                    |     | Destination         | Giobal_Print on FONPI | 5   |  |  |  |  |  |  |  |  |  |  |  |  |  |  |  |  |  |  |            |            |           |        |   |    |  |  |
| Veida                                              |                                                                                                    |                                                 |                                   |                     |            | Oukumente nr.                    | Perioda                         |                                                     | Apròsimita (-)<br>Samasinàta (*)     | Paráda (+)<br>Pármakas (*) | Aprélisisés<br>ndikolman<br>makalipani<br>salatibé |     | -                   |                       |     |  |  |  |  |  |  |  |  |  |  |  |  |  |  |  |  |  |  |            |            |           |        |   |    |  |  |
| PvN mines                                          | <ul> <li>Aprilijina salistibu un nodokļu aprilijins uz 11.06.2021<br/>kadokļu parkts</li> <li>maksātāja salistibu un nodokļu aprilijins uz 11.06.2021<br/>kadokļu parkts</li> <li>maksātāja salistibu un nodokļu aprilijins uz 11.06.2021<br/>kadokļu parkts</li> <li>maksātāja salistibu un nodokļu aprilijins uz 11.06.2021<br/>kadokļu parkts</li> <li>maksātāja salistibu un nodokļu aprilijins uz 11.06.2021<br/>kadokļu parkts</li> <li>maksātāja salistibu un nodokļu aprilijins<br/>diedza daktarācija<br/>diedza daktarācija</li> <li>maksātāja salistibu un nodokļu daktarācija<br/>una amākuma nodokļu daktarācija<br/>salištarācija<br/>daktarācija<br/>daktarācija<br/>daktarācija</li> <li>Dektarācijaņānstatis<br/>unāktara<br/>nodokļu<br/>anāktarācija</li> <li>Dektarācijaņānstatis<br/>unāktara<br/>nodokļu<br/>anāktarācija<br/>daktarācija<br/>daktarācija</li> <li>Dektarācijaņānstatis<br/>unāktara<br/>nodokļu<br/>anāktarācija<br/>daktarācija</li> <li>Dektarācijaņānstatis<br/>unāktara<br/>nodokļu<br/>anāktarācija</li> <li>Dektarācijaņānstatis<br/>unāktara<br/>nodokļu<br/>anāktarācija</li> <li>Dektarācijaņānstatis<br/>unāktara<br/>nodokļu<br/>anāktarācija</li> <li>Dektarācijaņānstatis<br/>unāktara<br/>nodokļu<br/>anāktarācija</li> <li>Dektarācijaņānstatis<br/>unāktara<br/>nodokļu<br/>anāktarācija</li> <li>Dektarācijaņānstatis<br/>unāktarācija</li> <li>Dektarācijaņānstatis<br/>unāktarācija</li> <li>Dektarācijaņānstatis<br/>unāktarācija</li> <li>Dektarācijaņānstatis<br/>unāktarācija</li> <li>Dektarācijaņānstatis<br/>unāktarācija</li> <li>Dektarācijaņānstatis<br/>unāktarācija</li> <li>Dektarācijaņānstatis<br/>unāktarācija</li> <li>Dektarācijaņānstatis<br/>unāktarācija</li> <li>Dektarācijaņānstatis<br/>unāktarācija</li> <li>Dektarācijaņānstatis<br/>unāktarācija</li> <li>Dektarācijaņānstatis<br/>unāktarācija</li> <li>Dektarācijaņānstatis<br/>unāktarācija</li> <li>Dektarācijaņānstatis<br/>unāktarā</li> <li>Dektarācijaņānstatis<br/>unāktarā</li> <li>Dektarācijaņānstatis<br/>unāktarā</li> <li>Dektarācijaņānstatis<br/>unāktarā</li> <li>Dektarācijaņānstatis<br/>unāktarā</li> <li>Dektarācijaņānstatis<br/>unāktarā</li> <li>Dektarācija</li></ul> |                                                 |                                   |                     | 01.04.2021 | 30.04.2021                       | -240821,77                      | -31186,3                                            | 4                                    | £,                         | Pages                                              | All |                     |                       |     |  |  |  |  |  |  |  |  |  |  |  |  |  |  |  |  |  |  |            |            |           |        |   |    |  |  |
| "VN måned                                          |                                                                                                    |                                                 |                                   |                     |            |                                  |                                 |                                                     |                                      |                            |                                                    |     |                     |                       |     |  |  |  |  |  |  |  |  |  |  |  |  |  |  |  |  |  |  | 01.12.2020 | 31,12,2020 | -49442,05 | 3015.9 | 6 | 6. |  |  |
| PVN mines                                          | e deklarācija                                                                                                    |                                                 |                                   |                     |            |                                  | 01.09.2020                      | 36.09.2020                                          | -256205.55                           | 0,0                        | 0                                                  | R   |                     |                       |     |  |  |  |  |  |  |  |  |  |  |  |  |  |  |  |  |  |  |            |            |           |        |   |    |  |  |
| PVN milnes                                         | a dekterboja<br>a dekterboja                                                                                                    |                                                 |                                   |                     |            |                                  | 01.10.2020                      | 31.10.2020                                          | -430773.04                           | 0.0                        | 0                                                  | c,  | Copies              | 1                     |     |  |  |  |  |  |  |  |  |  |  |  |  |  |  |  |  |  |  |            |            |           |        |   |    |  |  |
| Uzgémuma                                           | lendikuma nodokja dek                                                                                                    | larācija                                        |                                   |                     |            |                                  | 01.12.2020                      | 31.12.2020                                          | -713.00                              | 34.3                       | 0                                                  | ē.  | 1000 <b>*</b> 10000 |                       |     |  |  |  |  |  |  |  |  |  |  |  |  |  |  |  |  |  |  |            |            |           |        |   |    |  |  |
| framsaticijas<br>letuma uri<br>arka                | Aprilijina<br>pemalojuma                                                                                                    | Satatilaan<br>velida                            | iand mumu<br>veida                | Surreman<br>vetibe  |            | Makulijuma<br>subinuma<br>numura | Salethä<br>dokumenta<br>mattark | Notikuma<br>(transaki/jan<br>izveides<br>algoritma) | Samuksas<br>harmipülamaksa<br>dalums | n Aprilijina<br>datums     | Parāda<br>noteikšanas<br>daluma                    |     | Layout              | Portrait              |     |  |  |  |  |  |  |  |  |  |  |  |  |  |  |  |  |  |  |            |            |           |        |   |    |  |  |
| 1.05.2021<br>1.01.32                               | Deklarācija/pārskats                                                                                                    | Uzņēmuma<br>andzuma<br>nodokļa<br>deklaršnija   | Uzņēmuma<br>ienākuma<br>nodoklis  | Nokavdjuma<br>nauda | 34.1       |                                  |                                 | Nokaviljuma<br>naučias<br>aprilijima                | 27.65.2021                           | 27.05.2021                 | 27.05.2021                                         |     |                     |                       |     |  |  |  |  |  |  |  |  |  |  |  |  |  |  |  |  |  |  |            |            |           |        |   |    |  |  |
| 7.05.2021<br>2.48.19                               | Deklarācija bikrskats                                                                                                    | Uzyámuma<br>antákumá<br>nodokja<br>dektarácija  | Uzodimuma<br>andikuma<br>nodoklis | Panathumma          | 569        |                                  |                                 | FIFO<br>seglana ar<br>iemakuu                       | 19.01.2021                           | 26.01.2021                 | 25.01.2021                                         |     | Colour              | Black and white       |     |  |  |  |  |  |  |  |  |  |  |  |  |  |  |  |  |  |  |            |            |           |        |   |    |  |  |
| 7.05.2021<br>2.48:19                               | Deklarācija pārskats                                                                                                    | Uzņēmune<br>andiuma<br>nodokļa<br>daktarācija   | Uzņēmumu<br>ierdikuma<br>nodobila | Nokavdjuma<br>navda | 34.1       |                                  |                                 | FIFO<br>seglana ar<br>amakeu                        | 19.01.2021                           | 26 05 2021                 | 27.05.2021                                         |     |                     |                       |     |  |  |  |  |  |  |  |  |  |  |  |  |  |  |  |  |  |  |            |            |           |        |   |    |  |  |
| 7.05.2021<br>2.48:17                               | Deklarācijaspārskats                                                                                                    | Uzvēmuma<br>andauma<br>nodukja<br>daktarācija   | Uznámuma<br>senákuma<br>nodoklia  | Nokavējuma<br>nauda | -34.1      |                                  |                                 | Nokaviljuma<br>naučias<br>aprūlijins                | 27.05.2021                           | 27.06.2021                 | 27.05.2021                                         |     | More settings       |                       |     |  |  |  |  |  |  |  |  |  |  |  |  |  |  |  |  |  |  |            |            |           |        |   |    |  |  |
| 6 05 2021<br>9 14 50                               | Oeklarācijaipārskats                                                                                                    | Uzodimuma<br>andikuma<br>nodukja<br>deklarškoja | Uznámuma<br>senákuma<br>nodokila  | Panaburna           | -558       |                                  |                                 | ternaksas<br>attrivollana                           | 19.01.2021                           | 20.01.2021                 | 25.01.2021                                         |     |                     | Print Can             | C   |  |  |  |  |  |  |  |  |  |  |  |  |  |  |  |  |  |  |            |            |           |        |   |    |  |  |
| 8.05.2021<br>3.49.18                               | Deklarācija pārskats                                                                                                    | Uzodimuma<br>andatuma<br>modotia                | Uznámumu<br>sendikuma<br>nodoklia | Panalsumma          | -154       |                                  |                                 | Dektaráts                                           | 61.11.2021                           | 02.11.2021                 | 01.11.2021                                         |     |                     |                       |     |  |  |  |  |  |  |  |  |  |  |  |  |  |  |  |  |  |  |            |            |           |        |   |    |  |  |